## GMU E-LIBRARY MANUAL for Apple User

## **POPULI – LIBRARY MANUAL** GRACE MISSION UNIVERSITY SMS DEPARTMENT

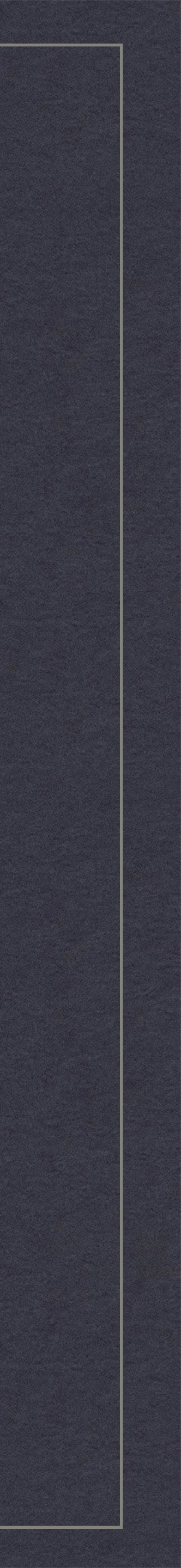

# 1. Populi Log In - Library Click 파물리에 로그인 하여 Library 클릭

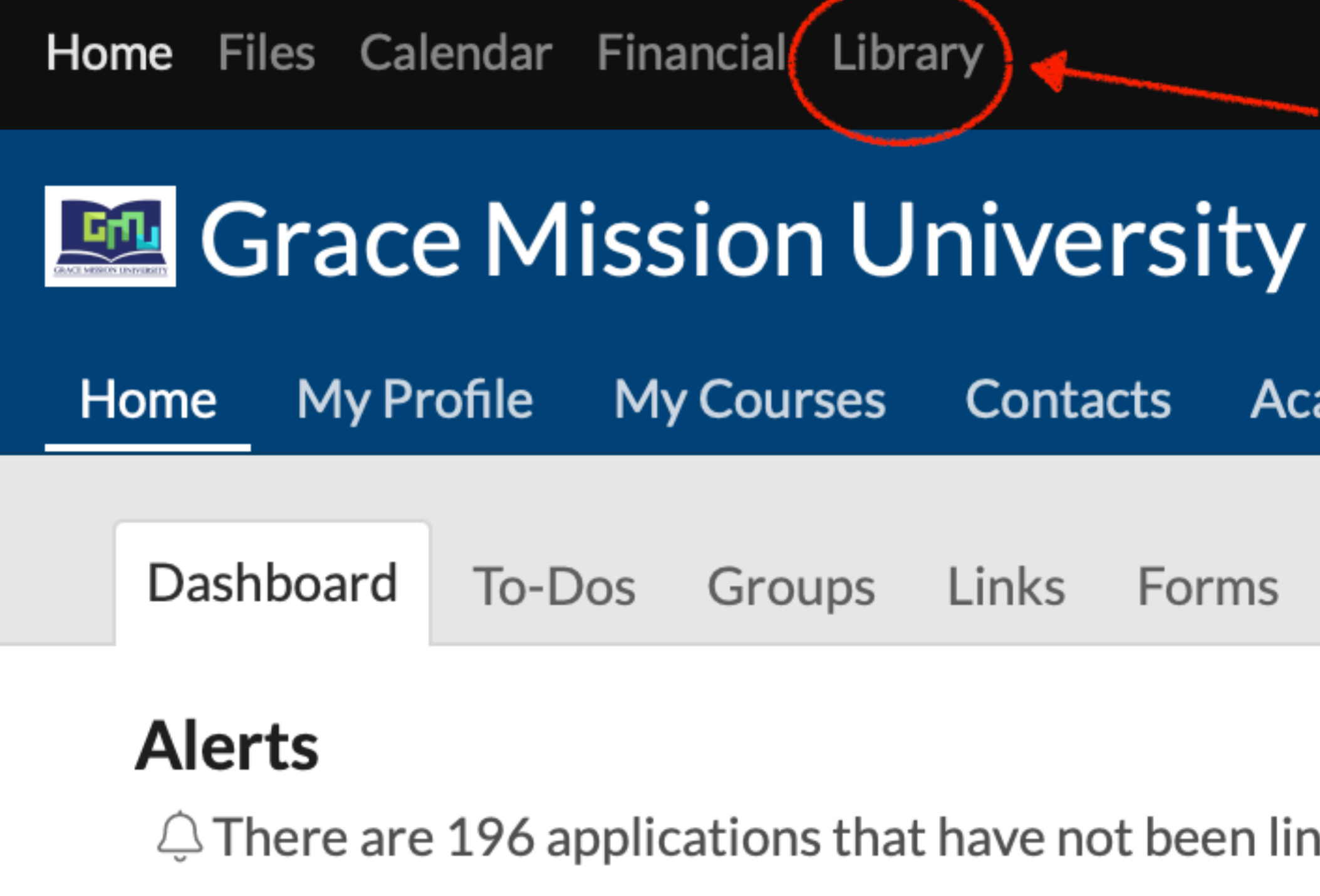

 $\bigcirc$  There are 128 pending applications

#### **POPULI - LIBRARY MANUAL**

GRACE MISSION UNIVERSITY SMS DEPARTMENT

Contacts Academics Campus Life

Groups Links Forms Manage News

 $\bigcirc$  There are 196 applications that have not been linked to a person.

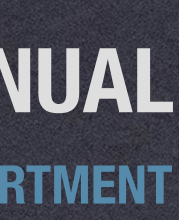

# **2. Enter keyword(s) in the Search bar**검색창에서 찾고자 하는 자료의 키워드(들) 입력

| Home Files Calendar Financial Library | V |
|---------------------------------------|---|
|---------------------------------------|---|

#### Grace Mission University Library

| C | Catalog | Calendar     | Links      | My Profile  | Patrons   | Circulation  | Pull | List       |    |
|---|---------|--------------|------------|-------------|-----------|--------------|------|------------|----|
|   | Search  | n Resources  | Browse     | e Resources | Subjects  | Resource Bat | ches | Inventory  | Re |
|   | Sear    | ch All Resou | irce Types | in All I    | _ibraries |              | \$   | All Fields |    |
|   |         |              | od ocereb  | ontions     |           |              |      |            | _  |
|   | Read    | about advanc | ed search  | options     |           |              |      |            |    |
|   |         |              |            |             |           |              |      |            |    |
|   |         |              |            |             |           |              |      |            |    |
|   |         |              |            |             |           |              |      |            |    |
|   |         |              |            |             |           |              |      |            |    |
|   |         |              |            |             |           |              |      |            |    |
|   |         |              |            |             |           |              |      |            |    |
|   |         |              |            |             |           |              |      |            |    |

#### **POPULI - LIBRARY MANUAL**

**GRACE MISSION UNIVERSITY SMS DEPARTMENT** 

eporting Add Resources

Exact matches

Q

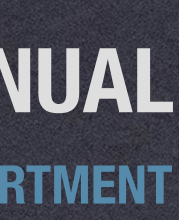

# **3. Click the title**원하는 자료의 제목 클릭

| 자료의제목클릭                                                                                                    |  |  |  |  |  |
|----------------------------------------------------------------------------------------------------|--|--|--|--|--|
| Home Files Calendar Financial Library                                                                                                    |  |  |  |  |  |
| 🚾 Grace Mission University Library                                                                                                    |  |  |  |  |  |
| Catalog Calendar Links My Profile Patrons Circulation Pull List                                                                                                    |  |  |  |  |  |
| Search Resources Browse Resources Subjects Resource Batches Inventory Reporting Add Resources                                                                                               |  |  |  |  |  |
| Search All Resource Types 수 in All Libraries 수 by All Fields 수 Exact matches                                                                                                    |  |  |  |  |  |
| Read about advanced search options                                                                                                    |  |  |  |  |  |
| No Image 바울의 선교 vs. 우리의 선교<br>Book • 앨런, 롤런드, 충병룡 옮김, 한국기독학생회 출판부<br>● Available online<br>● Available at Grace Mission - English Library: Korean Library Collection 한국도서관 소장품 • BV2110.A44 |  |  |  |  |  |
| No Image<br>No Image<br>Book · 앨런 롤런드, 홍병룡 옮김, IVP<br>● Available online<br>● Available at Grace Mission - English Library: Korean Library Collection 한국도서관 소장품 · BV2110.A44                |  |  |  |  |  |
| No Image 전문인 선교 세계 선교 운동<br>Book · 최바울, 도서출판 펴내기<br>● Available at Grace Mission - English Library: Korean Library Collection 한국도서관 소장품 · BV2063.C46j                                       |  |  |  |  |  |

#### **POPULI - LIBRARY MANUAL**

**GRACE MISSION UNIVERSITY SMS DEPARTMENT** 

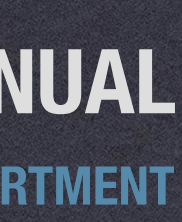

## 4. Click the "Download" of an epub file 열람하기 원하는 epub 파일의 Download 클릭

| Home Files Calendar Financial Library |                                                                         |  |  |  |  |  |  |  |  |
|---------------------------------------|-------------------------------------------------------------------------|--|--|--|--|--|--|--|--|
| Grace Mission University Library      |                                                                         |  |  |  |  |  |  |  |  |
| Catalog Calendar Links                | s My Profile Patrons Circulation Pull List                              |  |  |  |  |  |  |  |  |
| Catalog                               |                                                                         |  |  |  |  |  |  |  |  |
|                                       | 바울의 선교 vs. 우리의 선교                                                       |  |  |  |  |  |  |  |  |
|                                       | Type: <b>Book</b><br>LCCN: <b>Unknown</b>                               |  |  |  |  |  |  |  |  |
| No Image                              | <b>Digital resources available</b><br>Upload files · Add links · Manage |  |  |  |  |  |  |  |  |
|                                       | 다 바울의 선교 VS 우리의 선교-part-1.epub                                          |  |  |  |  |  |  |  |  |
|                                       | □ 비율의 선교 VS 우리의 선교-part-2.epub                                          |  |  |  |  |  |  |  |  |
| Place a Hold                          | □ · · · · · · · · · · · · · · · · · · ·                                 |  |  |  |  |  |  |  |  |
|                                       | 🗋 바울의 선교 VS 우리의 선교-part-5.epub                                          |  |  |  |  |  |  |  |  |
|                                       | 🗅 바울의 선교 VS 우리의 선교-part-6.epub                                          |  |  |  |  |  |  |  |  |
|                                       | 🗋 바울의 선교 VS 우리의 선교-part-7.epub                                          |  |  |  |  |  |  |  |  |
|                                       | 🗋 바울의 선교 VS 우리의 선교-part-8.epub                                          |  |  |  |  |  |  |  |  |
|                                       | 🗅 바울의 선교 VS 우리의 선교-part-9.epub                                          |  |  |  |  |  |  |  |  |
|                                       | □ 바울의 선교 VS 우리의 선교-part-10.epub                                         |  |  |  |  |  |  |  |  |
|                                       | □ 바울의 선교 VS 우리의 선교-part-11.epub                                         |  |  |  |  |  |  |  |  |
|                                       | □ 미술의 신교 VS 우리의 신교-part-12.epub □ 비용이 서고 VS 우리의 서고 part 12 apub         |  |  |  |  |  |  |  |  |
|                                       | Download a .ZIP archive of all files                                    |  |  |  |  |  |  |  |  |

#### **POPULI - LIBRARY MANUAL**

**GRACE MISSION UNIVERSITY SMS DEPARTMENT** 

| Download |
|----------|
| Download |
| Download |
| Download |
| Download |
| Download |
| Download |
| Download |
| Download |
| Download |
| Download |
| Download |
| Download |
|          |

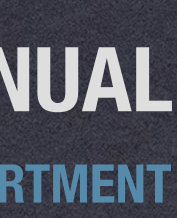

# 5. Open the downloaded file with iBook App기본 설치된 도서앱(iBook)을 통해 다운로드 받은 파일을<br/>열어 열람

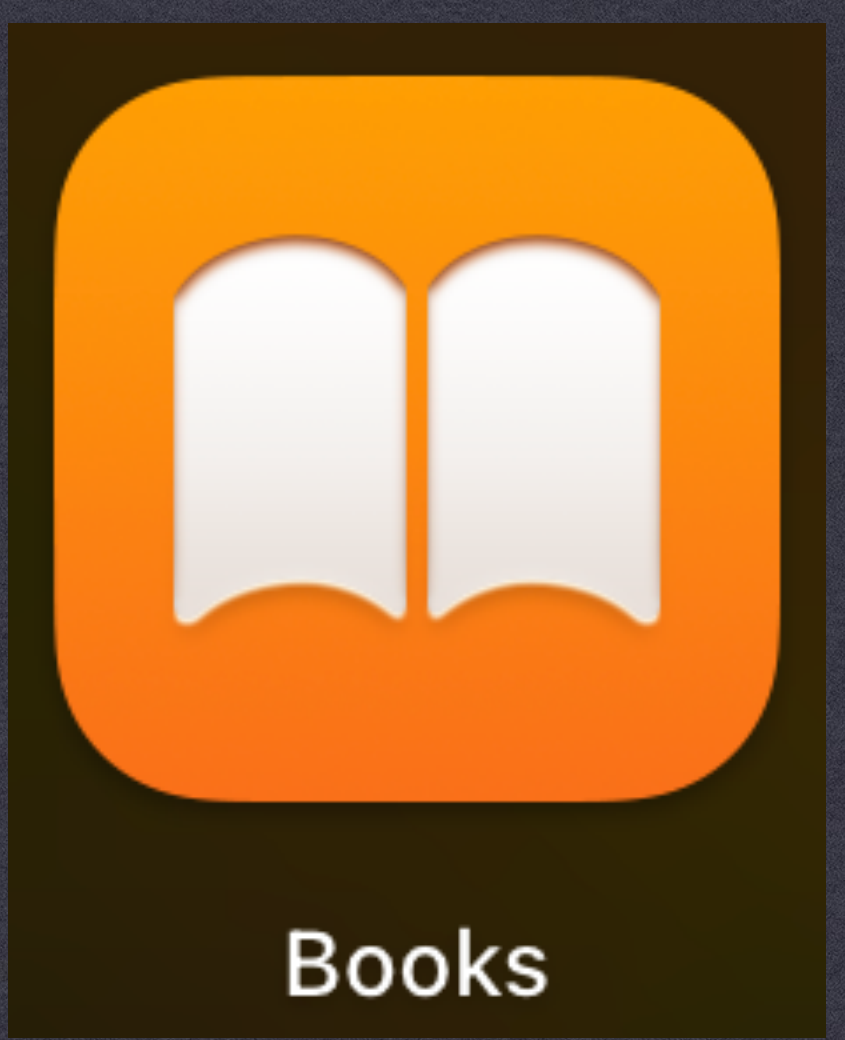

#### **POPULI - LIBRARY MANUAL**

**GRACE MISSION UNIVERSITY SMS DEPARTMENT** 

#### Open

Open With

ê<sup>3</sup>uê<sup>3</sup>uì íê

part-1

Move to Trash

Get Info

Rename

Compress "ê<sup>3</sup>µê<sup>3</sup>µì íê<sup>3</sup>¼ êµí-part-1.epub"

Duplicate

Make Alias

Quick Look

Сору

Share...

#### 

Tags...

**Quick Actions** 

Books (default)
App Store...
Other...

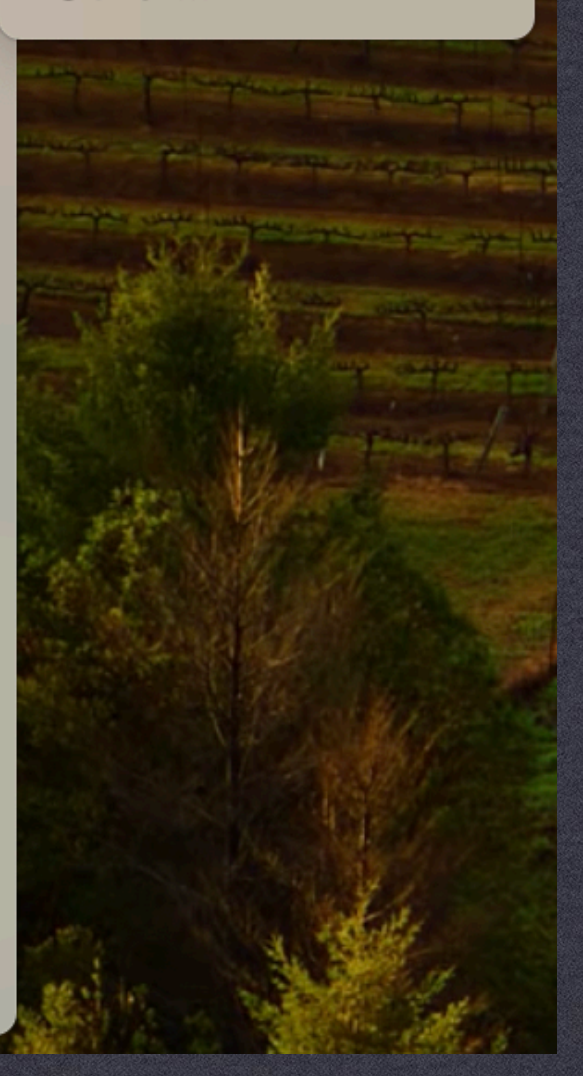

>

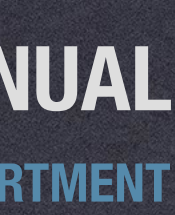

#### \* Delete the downloaded file right after read Unauthorized distribution of the file may result in legal consequences.

Copyright Disclaimer under section 107 of the Copyright Act 1976, allowance is made for "fair use" for purposes such as criticism, comment, news reporting, teaching, scholarship, education and research. As you use this electronic copy of a portion of the original text, you must abide by all "fair use" rules. This means that after reading this ePub book, you should delete it from your computer so that others can access the same material.

#### \* 다운로드 받은 파일은 열람 후 즉시 삭제 파일을 무단으로 유통 시에는 법적 처벌을 받을 수 있음

저작권법 제107조에 따른 저작권면제 성명: 본문 중 일부를 전자적으로 사용하는 경우, 비평, 의견, 뉴스 보 도, 교육, 학문, 교육 및 연구와 같은 목적을 위해 "공정한 이용"이 허용됩니다. 본 ePub 도서를 사용하는 동 안에는 모든 "공정한 이용" 규정을 준수해야 합니다. 즉, 이 ePub 도서를 읽은 후에는 다른 사람들도 동일한 자료에 접근할 수 있도록 컴퓨터에서 삭제해야 합니다.

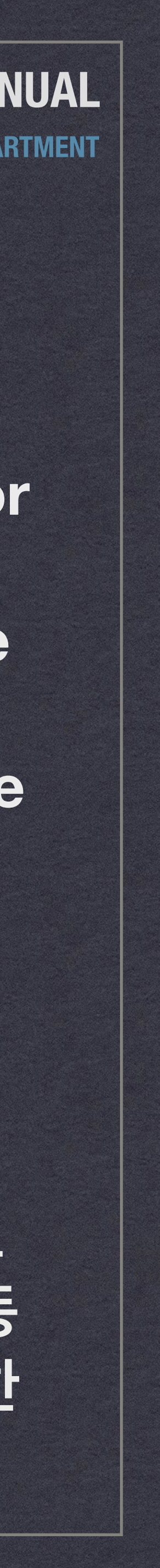